# 教育用品(株)学校図書ご注文マニュアル

## 注文方法

## ①HPよりご注文・・・下記をご覧ください。

**2**各学校で作成された注文書・・・教育用品(株) FAX:0120-15-3194

E-mail <u>ekksinnendo@g-coop.com</u>

#### (1)HPよりご注文の場合

鹿児島県学校生活協同組合のホームページから入ります。

①『教育サポート事業 教育用品』をクリックします。

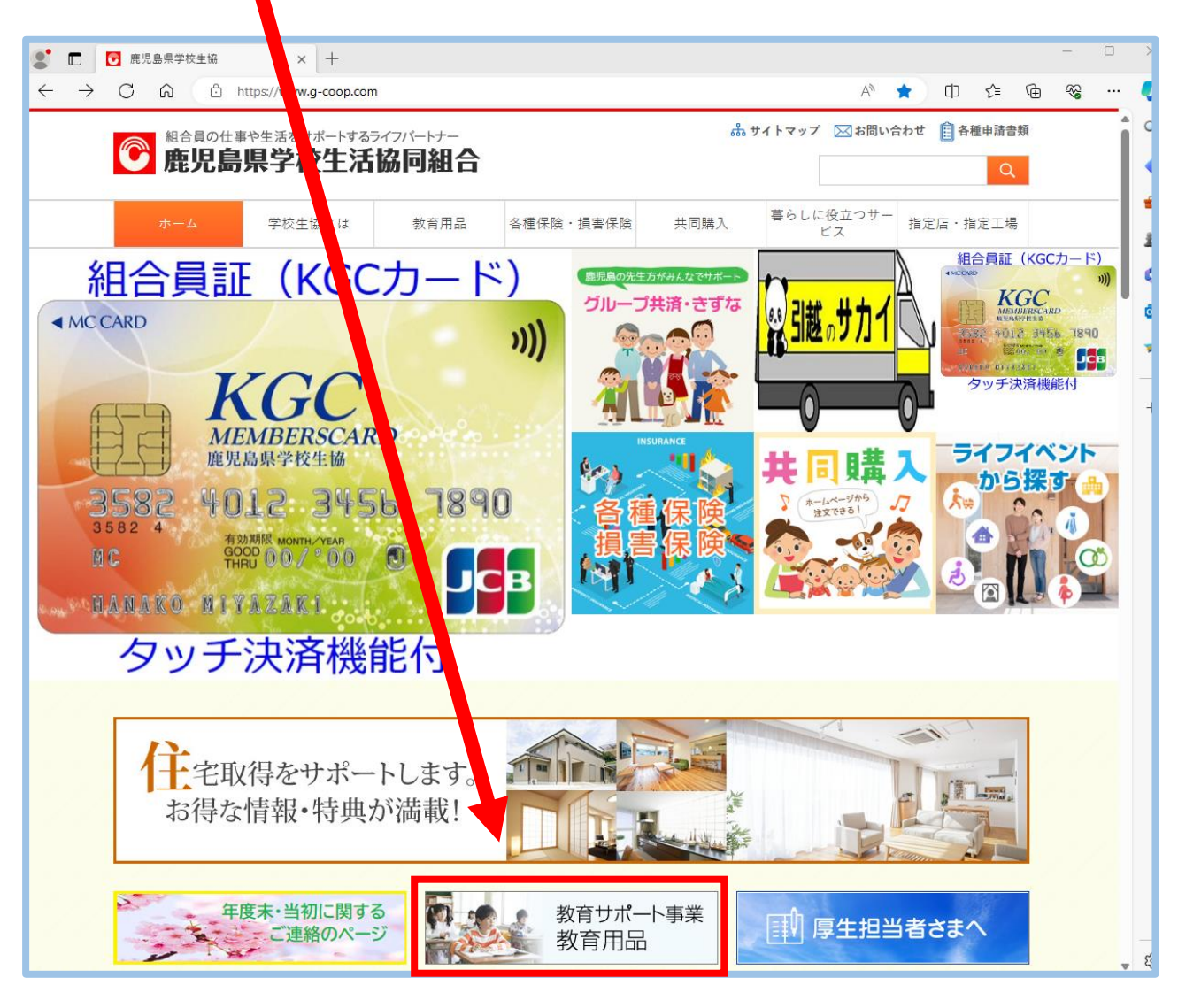

①ここをクリック

#### 2 学校図書館用図書 をクリック。

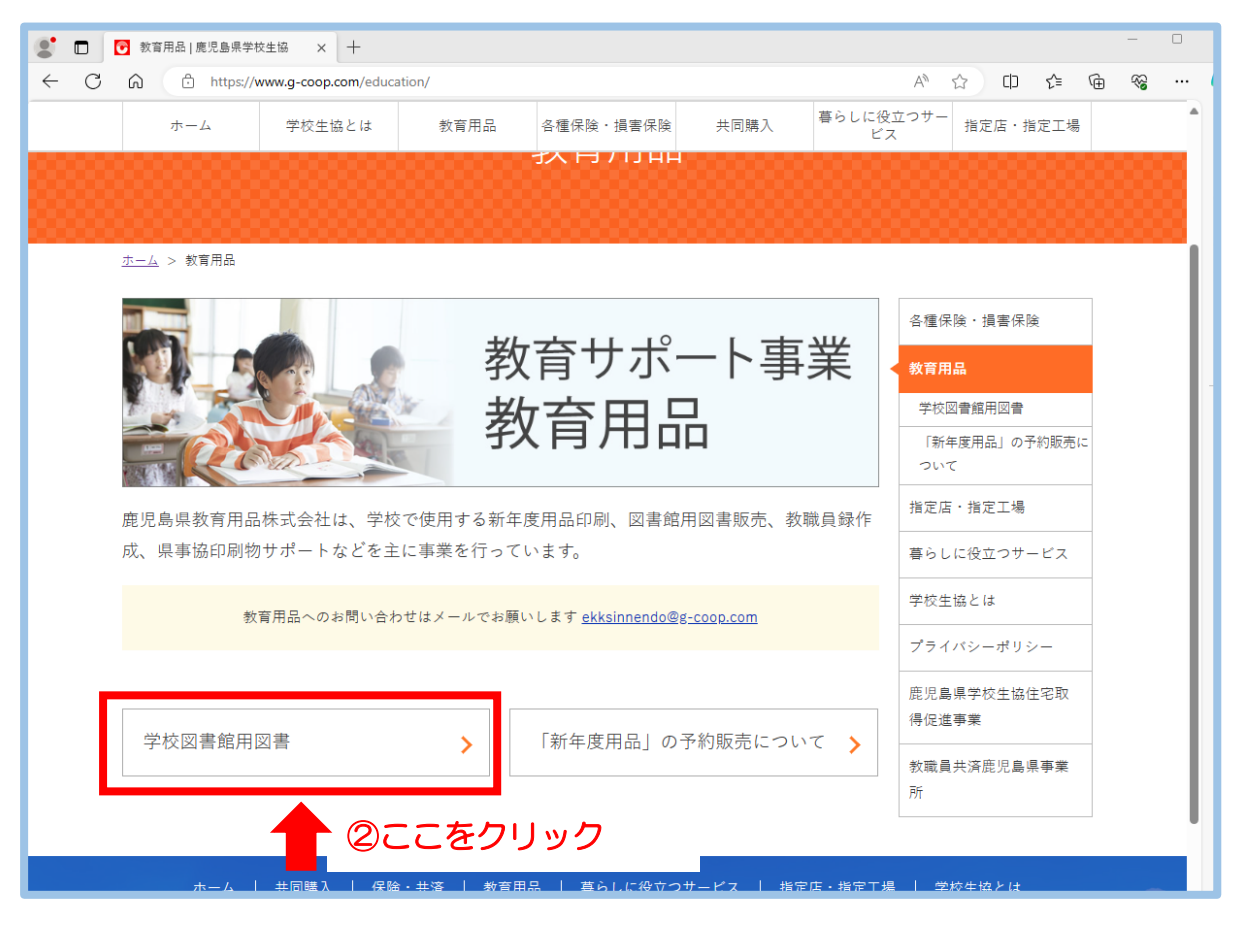

## ③ 『ぶっくワールド』 をクリック。

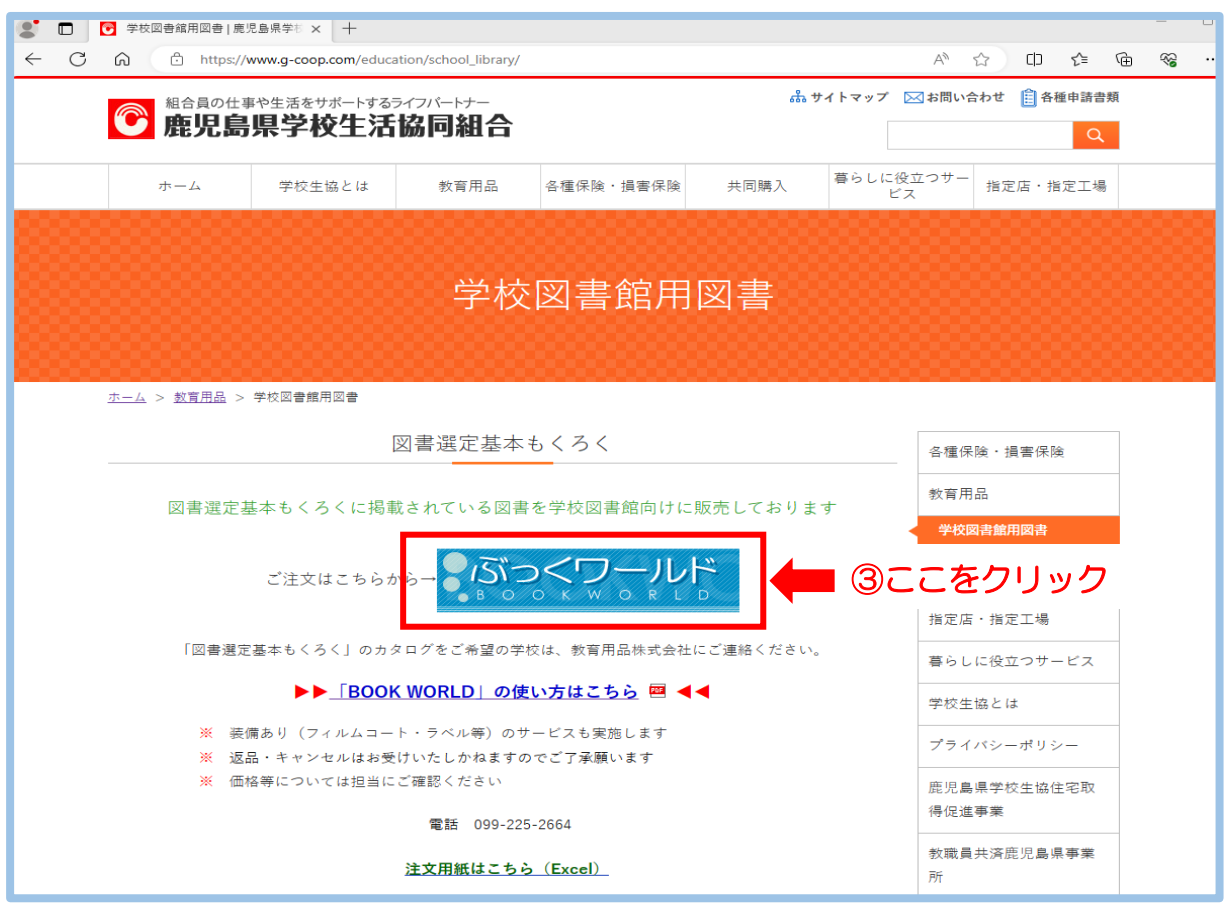

この画面がでます。

・ISBN と書名から検索する場合には・・・④『書籍詳細検索』をクリック。

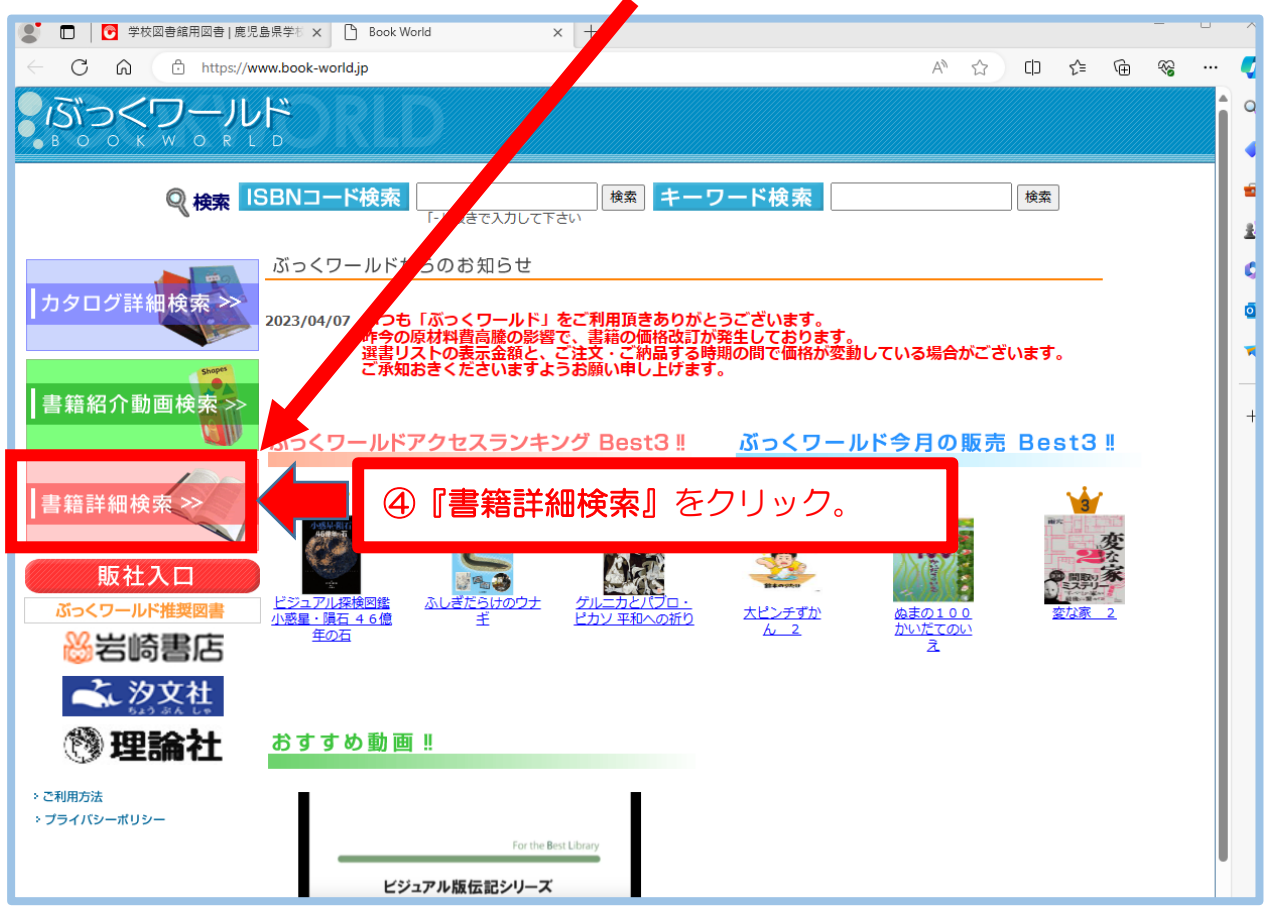

#### 『書籍詳細検索』をすると下記の様な書籍検索画面がでます。

| 🧟 🔲 🛛 🖸 😨 学校図書館用図書   鹿児島界                                                                                                    | 学校 × 🕒 Book World × +                                                                                                    |             |   |    |    |   |   | U |
|----------------------------------------------------------------------------------------------------|----------------------------------------------------------------------------------------------------|-------------|---|----|----|---|---|---|
| ← C ⋒ ⊡ https://www                                                                                                    | book-world.jp/sys/php/set03.php                                                                                                    | $\forall p$ | ☆ | Cþ | €≣ | Ē | ~ |   |
|                                                                                                    |                                                                                                    |             |   |    |    |   |   |   |
| X Code Search >> <u>カタログ</u> >                                                                                                    | > <u>その他書籍</u> >> <u>HOME</u>                                                                                                    |             |   |    |    |   |   |   |
| ISBNコード検索                                                                                                    | ♀ 書籍検索                                                                                                    |             |   |    |    |   |   |   |
|                                                                                                    | ●書名・著者名・出版社名・内容・件名などからすべて検索します。                                                                                                    |             |   |    |    |   |   |   |
| 「-」抜きで入力して下さ                                                                                                    | フリーキーワード検索                                                                                                    |             |   |    |    |   |   |   |
| い検索                                                                                                    | 大川 こんりだったまが ことよう。                                                                                                    |             |   |    |    |   |   |   |
| X Keyword Search                                                                                                    | <b>書</b> 名                                                                                                    |             |   |    |    |   |   |   |
| 商品検索                                                                                                    | 著者名                                                                                                    |             |   |    |    |   |   |   |
|                                                                                                    | 出版社                                                                                                    |             |   |    |    |   |   |   |
| 検索                                                                                                    | NDCNDCのみで検索した場合、多少検索に時間が掛かります。                                                                                                    |             |   |    |    |   |   |   |
| ¥ Search Genre                                                                                                    | 川行年月         川         川 <td></td> <td></td> <td></td> <td></td> <td></td> <td></td> <td></td> |             |   |    |    |   |   |   |
| 商品ジャンル 5                                                                                                    | 定価 なし <b>マ</b>                                                                                                    |             |   |    |    |   |   |   |
| » カタログ構築<br>» 書籍検索<br>ISBN 検索<br>* Goods List                                                                                              | 検索         クリア                                                                                                    |             |   |    |    |   |   |   |
| リスト       ⑤       ISBN が分かる場合には・・・ISBN コードで検索。            ・ 「● 「現在カゴには         ・ ・・」の開始が入っています。        ⑥       ISBN が分からない時には、書名・著者名・出版社等を |                                                                                                    |             |   |    |    |   |   |   |
| <ul> <li>ご利用方法</li> <li>ブライバシーポリシー</li> </ul>                                                                                              | ▲ 人力して『快察』をクリックする。                                                                                                    |             |   |    |    |   |   |   |

検索をすると、下記の検索結果画面になります。

|                                                                                                    |                                                                      |                 |                                              |            |         |               | x          |  |  |  |
|----------------------------------------------------------------------------------------------------|----------------------------------------------------------------------|-----------------|----------------------------------------------|------------|---------|---------------|------------|--|--|--|
| ○ ○ ○ ○ ○ ○ ○ ○ ○ ○ ○ ○ ○ ○ ○ ○ ○ ○ ○                                                                                                    | k-world.jp/sys/php/NC001K.php?subject=&bo                            | okname=%A4%C9%A | 4%F3%A4%B0%A4%EA%A4%E0%A ▼ C                 | R          |         | <b>२</b> - िर | 7 193<br>7 |  |  |  |
|                                                                                                    |                                                                      |                 |                                              |            |         |               |            |  |  |  |
| ३Code Search ≫ ⊉                                                                                                    | <sup></sup> ¥ Code Search ≫ <u>力2口づ</u> ≫ <u>その他書籍</u> ≫ <u>HOME</u> |                 |                                              |            |         |               |            |  |  |  |
| ISBNコード検索           「-」抜きで入力して下さい                                                                                                    |                                                                      |                 | 【 <b>変</b> る】<br><b> ペ 検索結果</b><br>ビット 併放:1件 |            |         |               |            |  |  |  |
| <ul> <li>         ・すでにカゴに入っている商品は選択できません。同じ商品を複数選択する場合はカゴの個数の欄に必要個数を入力してください。         ※チェックボックスからの購入(リストアップ)の場合、多量にチェックボックス機能が効かない場合があります。その際は、チェックの数         を減らすなどして購入(リストアップ)をお願します。         の日中あ取り取いできま、ムローあ取り取いできない場合があります。         ×の市お取り取いできません。     </li> </ul> |                                                                      |                 |                                              |            |         |               |            |  |  |  |
| 校索<br>* Search Genre                                                                                                    | 20 ▼ 行数変更<br>大式に入れる                                                  |                 |                                              |            |         |               |            |  |  |  |
| 商品ジャンル<br>※ カタログ絵索                                                                                                    | ISBN/JPNO                                                            | 出版社             | 書名                                           | 定価<br>(税込) | 本体価格    | 在庫情報          |            |  |  |  |
| >> 書籍検索                                                                                                    | 978-4-05-204712-1                                                    | 学研プラス           | どんべりむらのいちねんかん                                | ¥1,296-    | ¥1,200- | 0             |            |  |  |  |
|                                                                                                    |                                                                      |                 |                                              |            |         |               |            |  |  |  |
| Copyneti (d) 2014-fear Rook West<br>⑦対象<br>す。                                                                                                    | Alfinite Reserved<br>まになる書名の横に                                       | C <b>√</b> を入∤  | いて、『カゴに入れる                                   | 3] :       | をクリ     | ックしま          |            |  |  |  |

クリックすると下記の画面がでます。

さらに注文をする時には『リストアップを続ける』をクリックして、書籍検索画面 から再度、書名・著者名・出版社等の入力をお願いします。

| ▶ 学校図書館用図書   鹿児島県 遵 Book World                                         | ×                | 1. M. 2 2             | tertile and an of the   |          |         | -           |    | a    | - |  |
|------------------------------------------------------------------------|------------------|-----------------------|-------------------------|----------|---------|-------------|----|------|---|--|
|                                                                        |                  |                       |                         |          |         |             |    |      |   |  |
| ¥ Code Search >>> <u>カタログ</u> >>> <u>その他書籍</u> >>> <u>HC</u>           | IME              |                       |                         |          |         |             |    |      |   |  |
| ISBNコード検索         [リュトアップを施する]                                         |                  |                       |                         |          |         |             |    |      |   |  |
|                                                                        | NO               |                       | ₩ IJ.A                  | <b>P</b> | 浙山田     | #4(#831)    |    |      |   |  |
| 「一」抜きで入力して下さい                                                          | 140              | 978-4-05-             |                         | 176.45   | JE AS   | 81 (176)(57 | 町  |      |   |  |
| 12.44                                                                  | 1                | 204712-1              | どんぐりむらのいちねんかん           | ¥1,296-  | 1       | ¥1,296-     | 隧  |      |   |  |
| × Keyword Search     ○     ○     □     □     □     □     □     □     □ | 2                | 978-4-7520-<br>0837-8 | もくらはすごい                 | ¥1,620-  | 1       | ] ¥1,620-   | 削除 |      |   |  |
|                                                                        |                  |                       |                         | 計        | 2       | ¥2,916-     |    |      |   |  |
| 検索                                                                     | 10 <del>40</del> | ()<br>()              | 再計算                     |          | 87<br>- | -15°        |    |      |   |  |
| * Search Genre                                                         |                  | *数量が***?              | <sup>まっっ</sup> た場合心ず「再計 | 質」ボタン    | を押して    | ください。       |    |      |   |  |
| 商品ジャンル                                                                 |                  | (                     | 8 リスト確                  | 定        |         |             |    |      |   |  |
| ** カタログ検索                                                              |                  |                       |                         |          |         |             |    |      |   |  |
|                                                                        |                  |                       |                         | 1        | P ALL   |             |    |      |   |  |
|                                                                        | 版社入口             |                       |                         |          |         |             |    |      |   |  |
|                                                                        |                  |                       |                         |          |         |             |    |      |   |  |
|                                                                        |                  |                       |                         |          |         |             |    |      |   |  |
| 現在カゴには     2点の商品が入っています。                                               |                  |                       |                         |          |         |             |    |      |   |  |
|                                                                        |                  |                       |                         |          |         |             |    |      |   |  |
| > ご利用方法 > ブライバシーポリシー                                                   |                  |                       |                         |          |         |             |    |      |   |  |
| Bit文3                                                                  | を全部              | 終えた                   | ら『リス                    | ~確反      | E』 ろ    | シリ          | ック | ゚する。 |   |  |
|                                                                        |                  |                       |                         |          |         |             |    |      |   |  |
|                                                                        |                  |                       |                         |          |         |             |    |      |   |  |
|                                                                        |                  |                       |                         |          |         |             |    |      |   |  |
|                                                                        |                  |                       |                         |          |         |             |    |      |   |  |
|                                                                        |                  |                       |                         |          |         |             |    |      |   |  |
|                                                                        |                  |                       |                         |          |         |             |    |      |   |  |

## リスト確定をクリックすると下記の画面がでます。 学校名を〇〇〇小学校と入力して、『選書リスト印刷』をしてください。

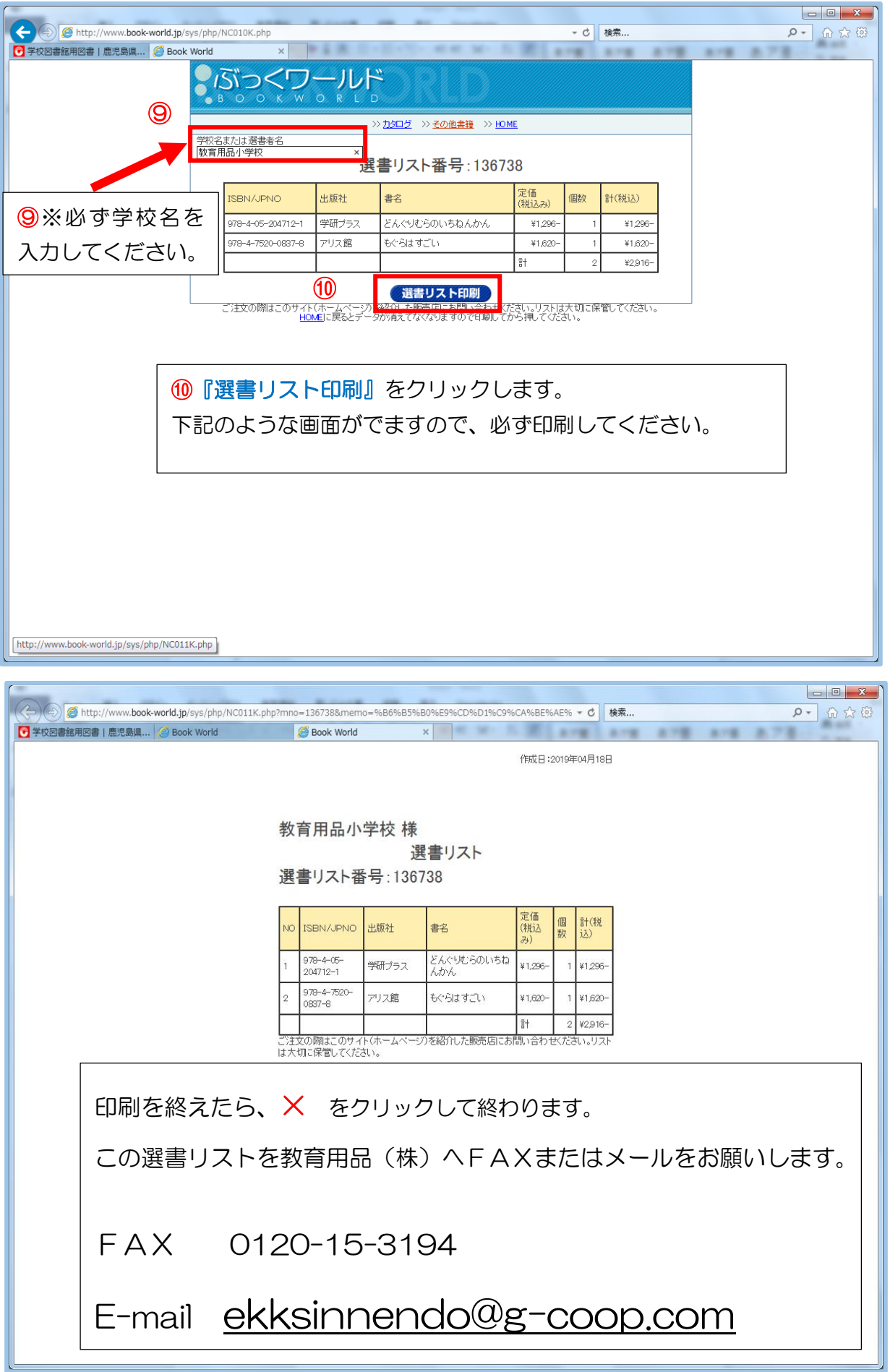